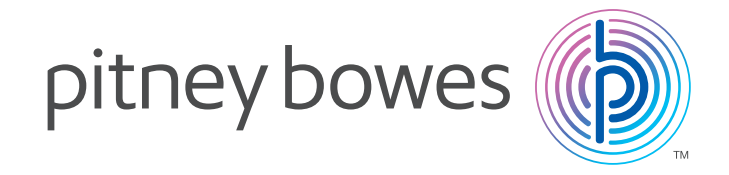

### Getting to know the DM100i/DM125

### DM100i/DM125 Basics

Your DM100i/DM125 Mailing System can process your mail quickly!

These steps will assist you in performing basic operations with your DM100i/DM125 Mailing System.

For more detailed information refer to the Operator Guide packaged with your machine or visit www.pitneybowes.ca.

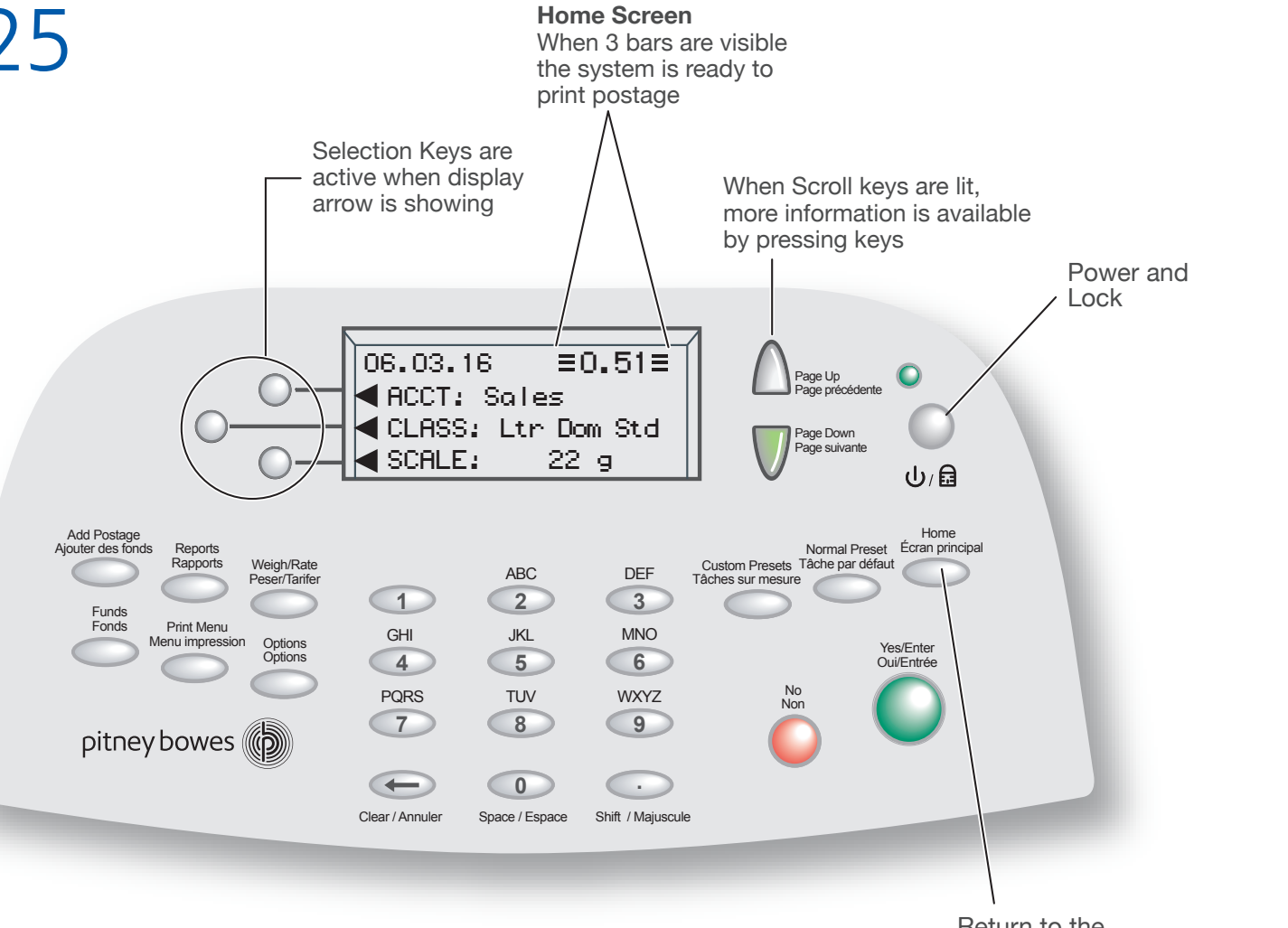

Return to the Home Screen at any time

previously selected:

• If you wish to use a different class than that displayed, press the soft key next to the Class line.

• Place your letter on the scale. The mailpiece will be weighed automatically and rated, and the cost of postage will be displayed.

below.

Guide the mail into the system. The top of the envelope should be square against the rear wall of the feed deck. The system will detect the envelope and automatically guide it through the printing mechanism.

100000

 If you have purchased a moistener with your DM100i/DM125, install moistener as shown. • Fill reservoir with E-Z Seal® Sealing Solution. Guide envelope flap around gray edge of moistener deck as shown.

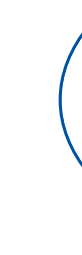

5 Manual Weight Entry

The Manual Weight Entry feature is used to process mail if you have not purchased the optional scale.

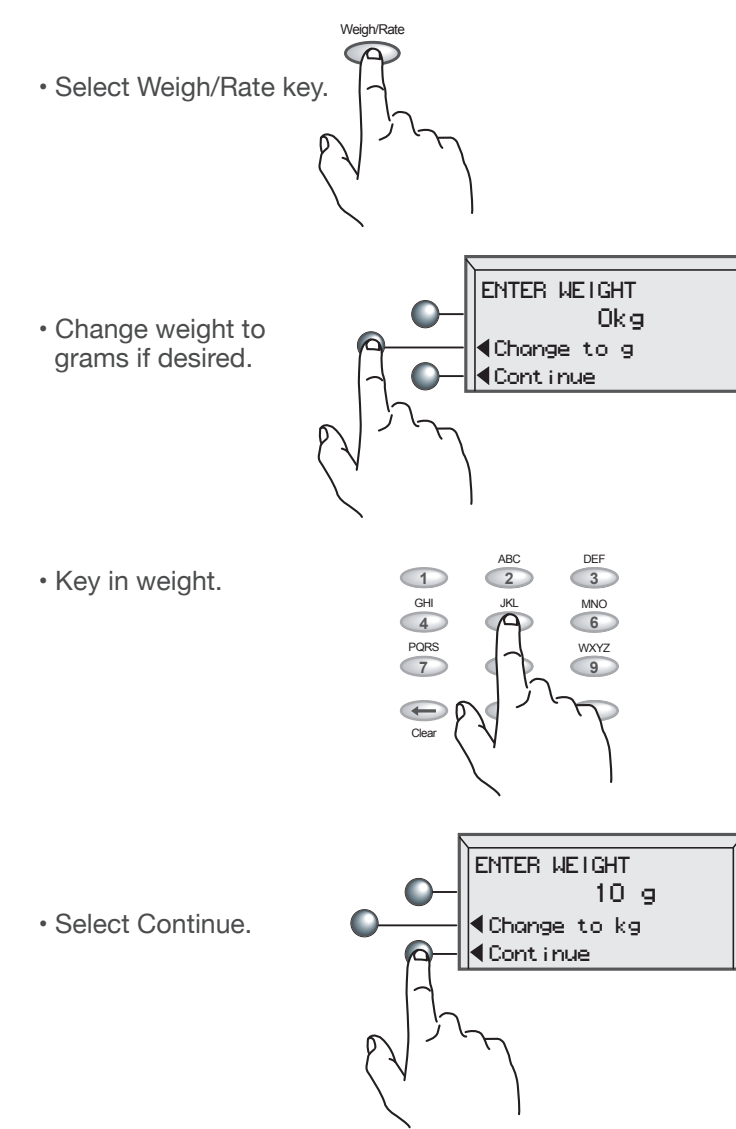

• You will see the Main screen as described at the bottom of Item 2 of this poster.

## 6 Adding Postage

- It is very simple and convenient to add postage to your DM100i/DM125. · Press the Add Postage button.
- You can pick the default amount shown, select a different amount to add, or call the Data Centre to check your balance.
- · Suppose you wish to add \$100.00, select Add another amount.
- Key in the amount of postage you wish to add. You can enter whole dollar amounts only. Select Continue.
- The system dials the Postage By Phone<sup>®</sup> Data Centre automatically. The funds transfer should take less than 60 seconds.
- To print your receipt select Yes.
- Please insert envelope or tape sheet to print receipt.

Refill: 06 03 16 4:43P Account No - Amount: \$100.00 Funds Available in Meter: \$115.000 Prepaid: \$935.780 Additional Funds Available: \$000.00

ADD POSTAGE TO METER |∢Add \$##.## |∢Add another amount| ||¶Check PBP balance||

A→ Continue (In this example, \$100)

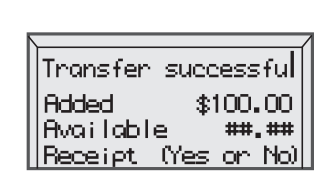

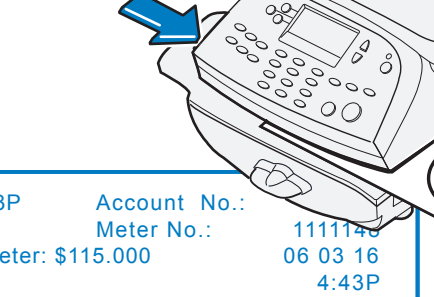

### **n** Rating a Mailpiece with the **L** Integrated Weighing Platform

Below is a typical DM100i/DM125 Main Screen when a class has been

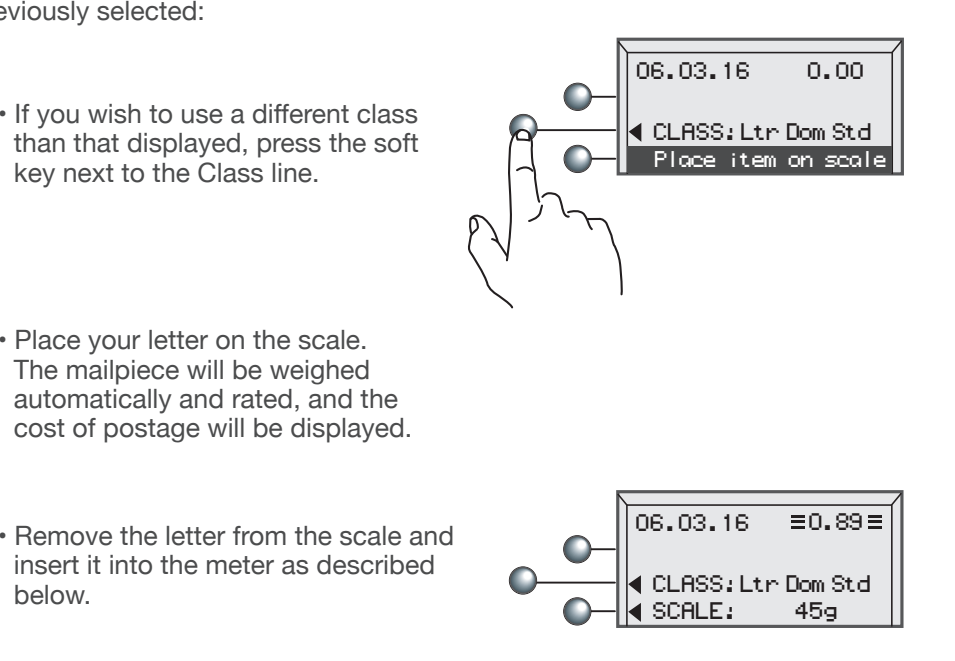

### **Z** Place Mail on Transport

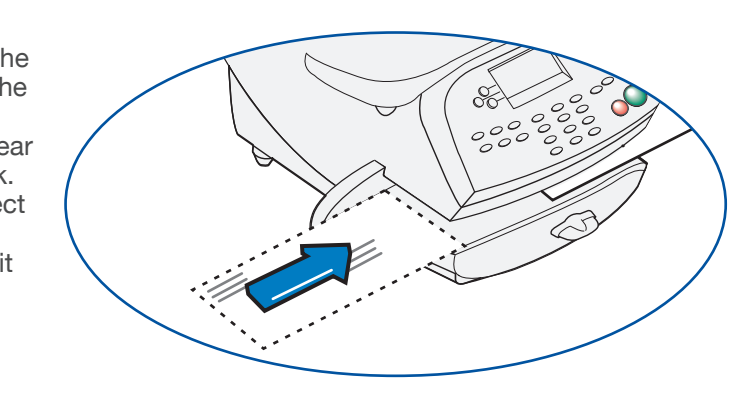

### Using the Moistener

## Rate Shopping

· Make sure your scale is on. When on, you will see a weight value (even zero) next to the word 'Scale'.

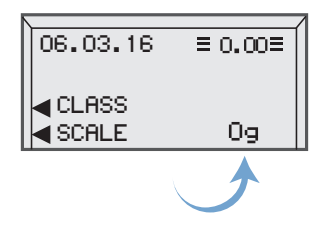

• Put the mail piece on the scale. The weight of the mailpiece will appear in upper right corner of the display and available classes and rates for this weight are displayed on the following lines.

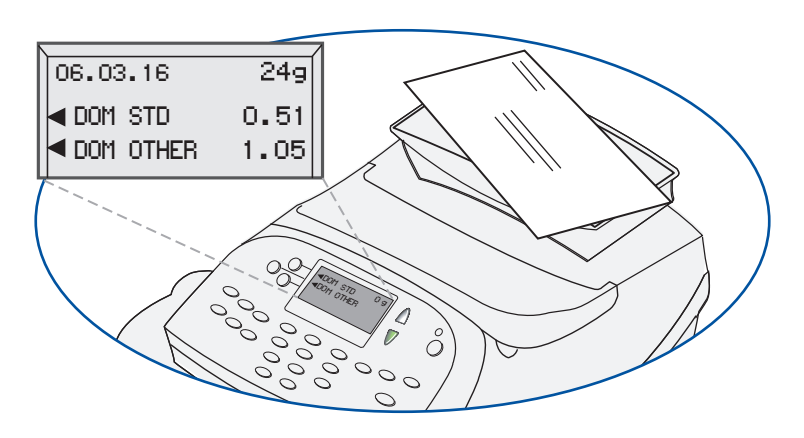

- You can pick any class, with or without a value by pressing the key next to the class name. (Don't forget the lighted scroll keys to view additional classes and rates.)
- If there is no value next to a class name, your DM100i/DM125 needs more information to calculate an accurate rate. Selecting this class key will prompt you for the required information.
- If you are unsure if a particular class is valid for your mail piece, visit www.canadapost.ca.

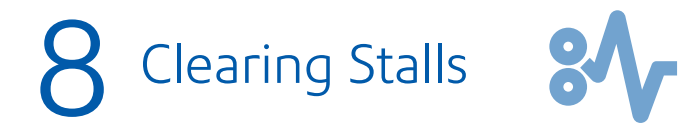

- Turn transport lever to the right (clockwise). • Remove mail piece.
- Rotate lever back to its home position.

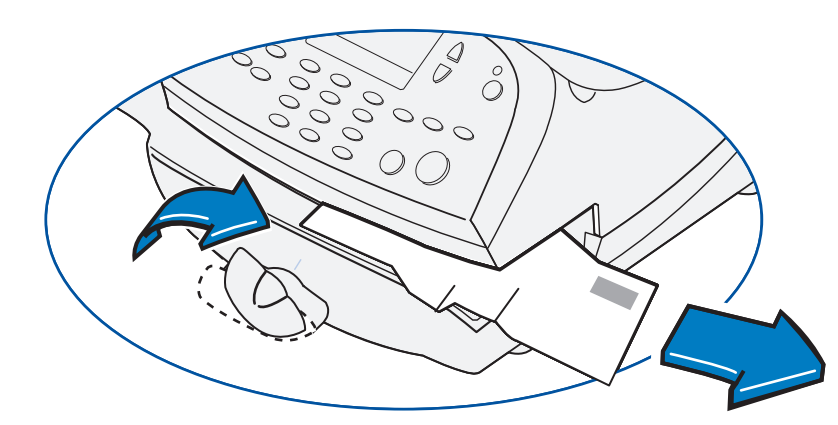

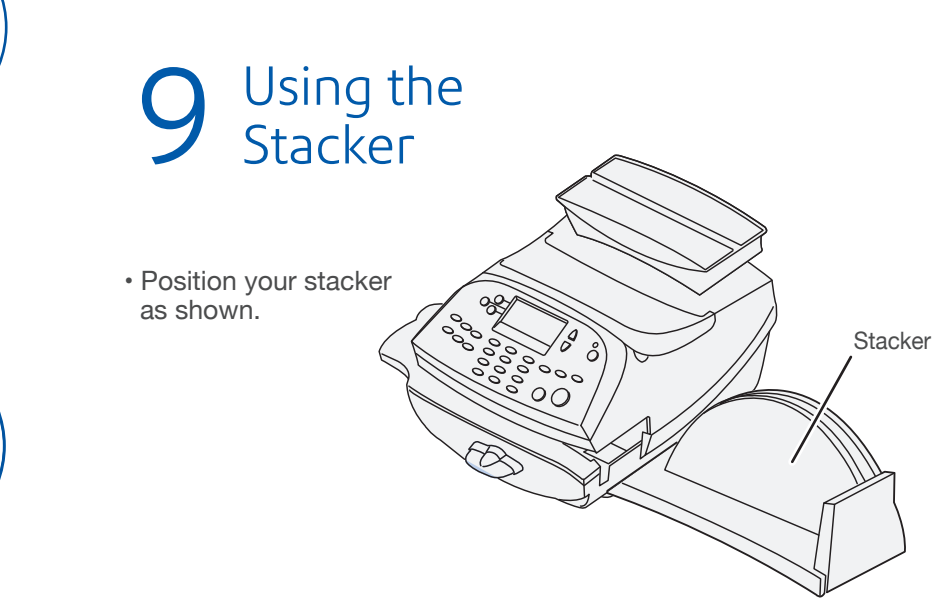

\* A W 3 1 1 3 1 R E V B \* All Rights Reserved

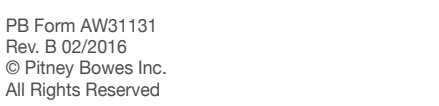

Peser/tarifer.

grammes.

Entrez le poids.

 Sélectionnez Continuer.

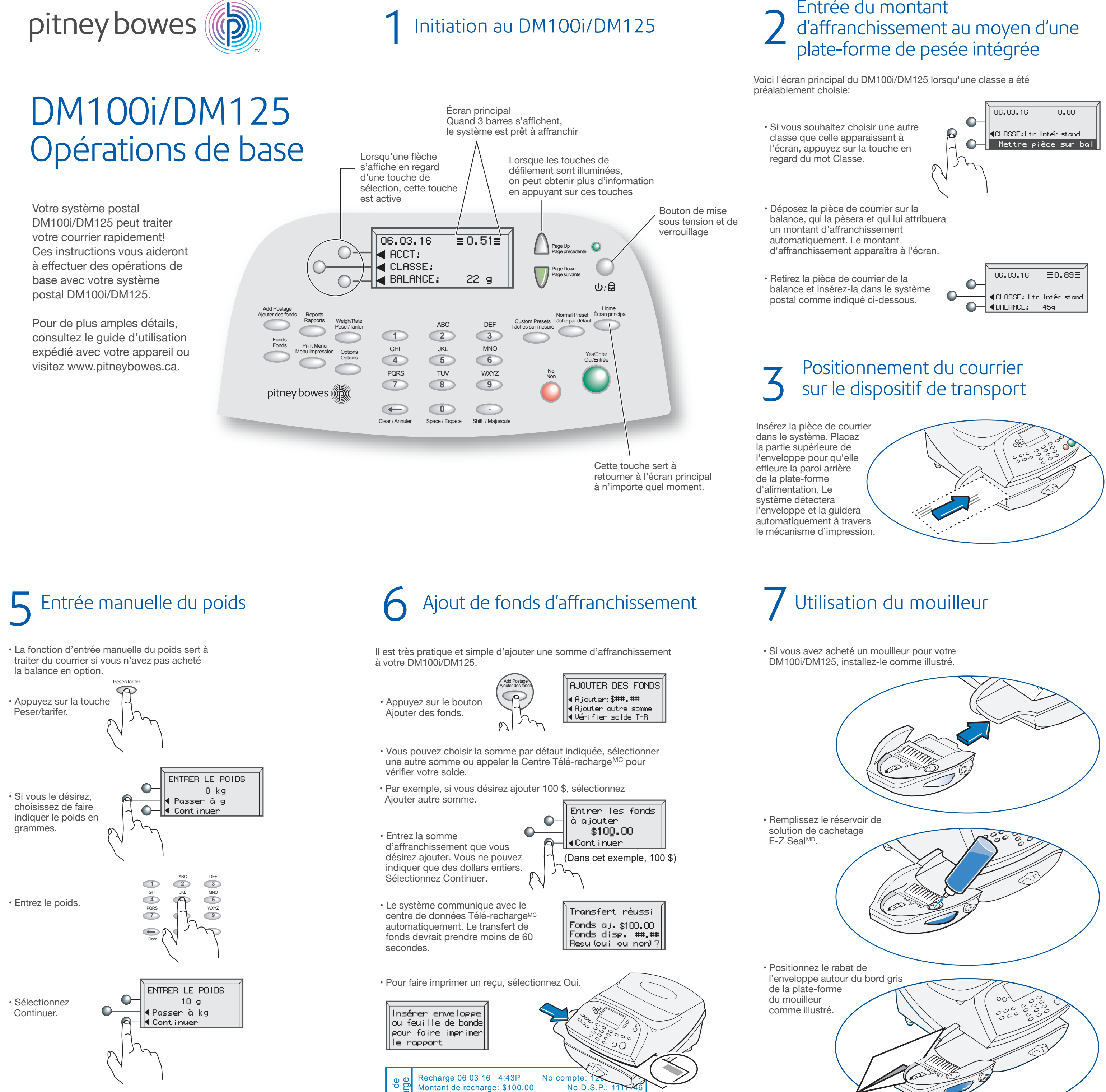

Fonds dispon. dans DSP \$115.00

Fonds dispon. additionnels: 00000000000

Prépayés: \$935.000

06 03 16

4:43

• L'écran décrit à la fin de l'étape n°2 s'affichera.

# **4** Comparaison de tarifs

• Veillez à ce que la balance soit allumée. Lorsqu'elle est sous tension, un poids (zéro) s'affiche en regard du mot « Balance ».

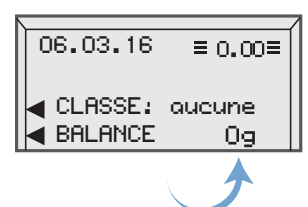

Placez la pièce de courrier sur la balance. Le poids apparaîtra dans le coin supérieur droit de l'afficheur et les classes et tarifs pour ce poids s'afficheront sur les lignes suivantes.

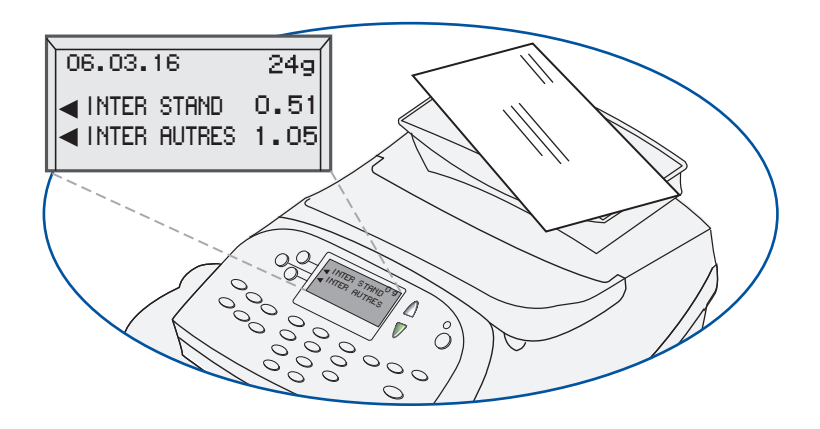

- Vous pouvez choisir n'importe quelle classe, avec ou sans montant, en appuyant sur la touche en regard du nom de classe. (N'oubliez pas d'utiliser les touches de défilement illuminées et ainsi faire afficher d'autres classes et tarifs.)
- Si aucun montant n'apparaît en regard du nom de classe, cela signifie que votre DM100i/DM125 a besoin de plus de renseignements pour calculer le tarif exact. Lorsque vous sélectionnerez cette touche de classe, le système yous demandera l'information nécessaire
- Si vous ne savez pas si une classe est valide pour votre pièce de courrier, visitez le site www.postescanada.ca.

# 8 Dégagement de bourrages

- Tournez le levier de dégagement de bourrage vers la droite (dans le sens des aiguilles d'une montre). Retirez la pièce de courrier.
- · Remettez le levier à sa position initiale.

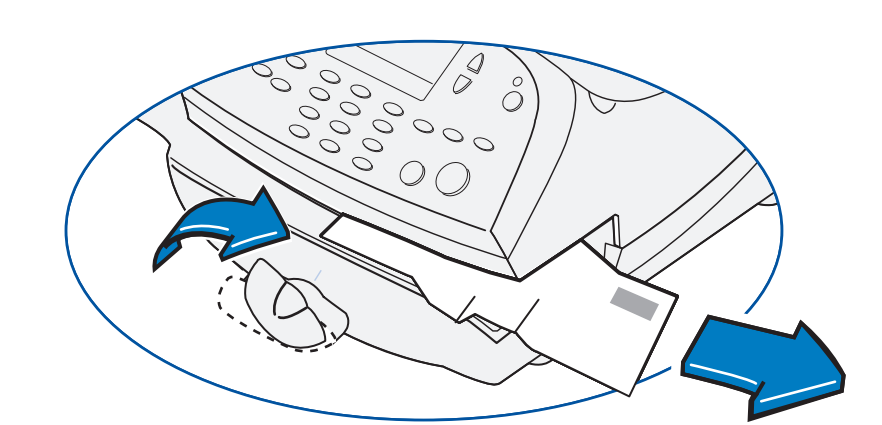

**O** Utilisation de l'empileur

 Positionnez l'empileur comme illustré.

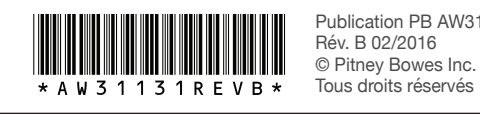

Rév. B 02/2016 © Pitney Bowes Inc.